1. After entering the system, first confirm the author's identity information (status as Author)

| iCIR                | Conference<br>Integrated Manager                                                                   | ment System LISS20               | Hi,' 💼 💼 , Role | Author  | Logout     |  |  |  |  |
|---------------------|----------------------------------------------------------------------------------------------------|----------------------------------|-----------------|---------|------------|--|--|--|--|
|                     | My Papers                                                                                          | Conference registration          | My Conference   | Message | My Account |  |  |  |  |
|                     |                                                                                                    |                                  |                 |         |            |  |  |  |  |
| Conference Informat | tion                                                                                               |                                  |                 |         |            |  |  |  |  |
| Conference          | Conference 15th International Conference on Logistics. Informatics and Service Sciences (LISS2025) |                                  |                 |         |            |  |  |  |  |
| Contact             | liss2025@bjtu.edu.cr                                                                               | iss2025@bjlu.edu.cn              |                 |         |            |  |  |  |  |
| Website             | http://icir.bjtu.edu.cn/l                                                                          | http://icir.bjtu.edu.cn/liss2025 |                 |         |            |  |  |  |  |
| Technical Topics    | Others                                                                                             |                                  |                 |         |            |  |  |  |  |
|                     |                                                                                                    |                                  |                 |         |            |  |  |  |  |

2. Click on My Papers in the first step and New submission in

the second step.

|                       | ce LISS2025                           | Hi,Y           | futai Zhao, Role Author | Logout         | 1      |
|-----------------------|---------------------------------------|----------------|-------------------------|----------------|--------|
| Home My Papers        | Conference registration My Conference | Message My Acc | count                   |                |        |
| 1                     |                                       |                |                         |                | _      |
| My Paper first step   |                                       |                |                         | New submission |        |
|                       |                                       |                |                         |                |        |
| Action Paper ID Title | Initial Date Submitted                | Sta            | itus Article Type       | Second step    | Jpload |
|                       |                                       |                |                         |                |        |
|                       |                                       |                |                         |                |        |
|                       |                                       |                |                         |                |        |
|                       |                                       |                |                         |                |        |
|                       |                                       |                |                         |                |        |
|                       |                                       |                |                         |                |        |
|                       |                                       |                |                         |                |        |
|                       |                                       |                |                         |                |        |

3. After submission, please wait for the review completion notification.

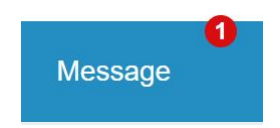

4. When a message reminder appears in the Message, you can view the review comments.

| ICIR Conference LISS2025 Hi, Role Author Logout |        |     |            |              |               |                 |            |                 |               |              |            |
|-------------------------------------------------|--------|-----|------------|--------------|---------------|-----------------|------------|-----------------|---------------|--------------|------------|
|                                                 |        |     | Conference | registration | My Conference | Message         | My Account |                 |               |              |            |
|                                                 |        |     |            |              |               |                 |            |                 |               |              |            |
| My Pape                                         | r      |     |            |              |               |                 |            |                 |               | New submissi | ion        |
|                                                 | Action | 3   | Paper ID   | Title        |               | Initial Date Su | bmitted    | Status          | Article Type  | Conference   | Update     |
| Action Links                                    |        |     | SS2025_38  | test111111   |               | 2025-04-08 1    | 6:07:05    | Under<br>review | Regular paper | LISS2025     | <b>*</b> # |
| Action Links                                    |        | LIS | SS2025_36  | TestPaper    |               | 2025-04-08 1    | 4:42:52    | Under<br>review | Regular paper | LISS2025     | ŵ!         |
| Action Links                                    |        | LIS | SS2025_36  | TestPaper    |               | 2025-04-08 1    | 4:42:52    | Under<br>review | Regular paper | LISS2025     | å†         |

5. Click the Action Links button, then click View Reviewers'

Comments to see them.

| My Paper                          |             |            |                        |                 |               | New submissic | in         |
|-----------------------------------|-------------|------------|------------------------|-----------------|---------------|---------------|------------|
| Action                            | Paper ID    | Title      | Initial Date Submitted | Status          | Article Type  | Conference    | Update     |
| Action Links                      | LISS2025_38 | test111111 | 2025-04-08 16:07:05    | Under<br>review | Regular paper | LISS2025      | <b>m</b> t |
| Action Links                      | LISS2025_36 | TestPaper  | 2025-04-08 14:42:52    | Under<br>review | Regular paper | LISS2025      | ŵ!         |
|                                   |             |            |                        |                 |               |               |            |
| My Paper                          |             |            |                        |                 | I             | New submis:   | sion       |
| Action                            | Paper ID    | Title      | Initial Date Submitted | Status          | Article Type  | Conference    | Updat      |
| ✓ Action Links<br>View Submission | LISS2025_38 | test111111 | 2025-04-08 16:07:05    | Under<br>review | Regular paper | LISS2025      | ŵ <b>t</b> |
| Camera-ready paper submission     | 11552025 36 | TeetPaper  | 2025-04-08 14:42:52    | Under           | Regular paper | 11552025      |            |

6. Click the "update" button to update the paper, upload in the order of "select" and "submit".

| My Paper     |             |            |                        |                 |               | New submissic | 'n         |
|--------------|-------------|------------|------------------------|-----------------|---------------|---------------|------------|
| Action       | Paper ID    | Title      | Initial Date Submitted | Status          | Article Type  | Conference    | Update     |
| Action Links | LISS2025_38 | test111111 | 2025-04-08 16:07:05    | Under<br>review | Regular paper | LISS2025      | <b>*</b>   |
| Action Links | LISS2025_36 | TestPaper  | 2025-04-08 14:42:52    | Under<br>review | Regular paper | LISS2025      | m <b>t</b> |
| <br>Select   | subm        | ×          |                        |                 |               |               |            |